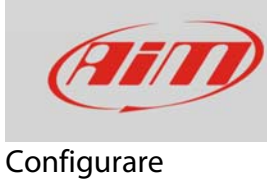

# 1 – Configurare SmartyCam con SoloDL

#### Domanda:

Come posso configurare SmartyCam HD/GP HD (d'ora in poi SmartyCam) con SoloDL?

#### **Risposta:**

Perché SmartyCam e SoloDL comunichino è necessario:

- collegarli fisicamente
- configurare SoloDL utilizzando il software Race Studio 2
- configurare SmartyCam utilizzando il software Race Studio 3

## 1.1 – Collegamento fisico

Per collegare fisicamente i dispositivi utilizzare il cavo CAN in dotazione alla SmartyCam e collegare il connettore etichettato "ext" della telecamera al connettore CAN EXP (5 pin) di SoloDL. Il connettore a 7 pin di Solo DL serve a collegare SoloDL alla ECU del veicolo (via CAN, Linea-K o RS232).

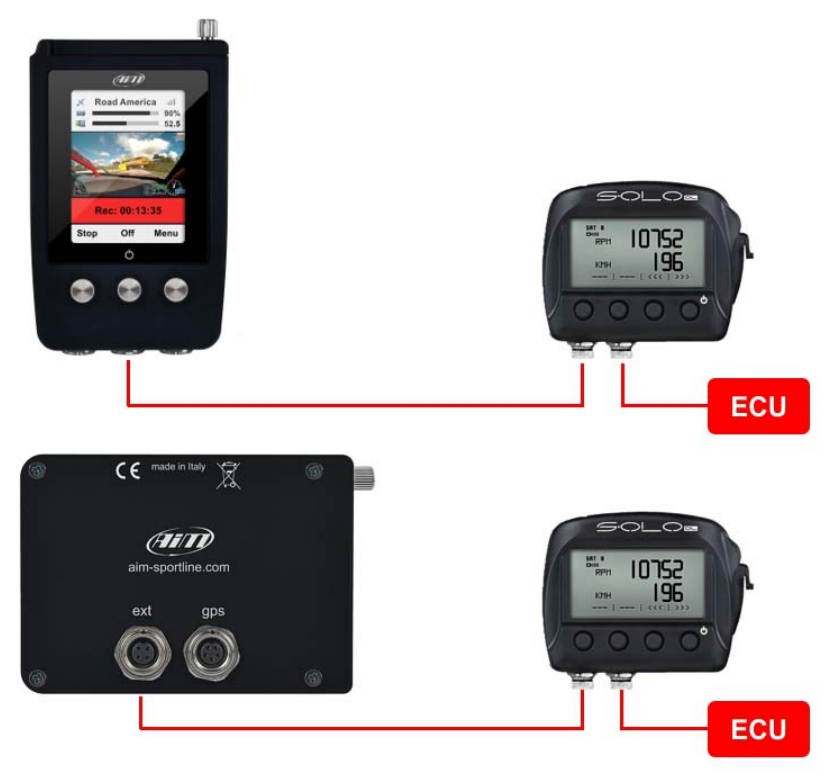

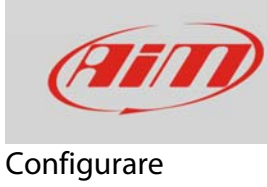

# 1.2 – Configurare SoloDL con Race Studio 2

Per configurare SoloDL è necessario avere installato sul proprio PC il software Race Studio 2. Gli ultimi aggiornamenti sono sempre scaricabili dall'area Download -> Software del sito AiM www.aim-sportline.com.

Procedere come segue:

- lanciare Race Studio 2
- cliccare "Configurazione dispositivo"
- cliccare due volte su "Solo DL"

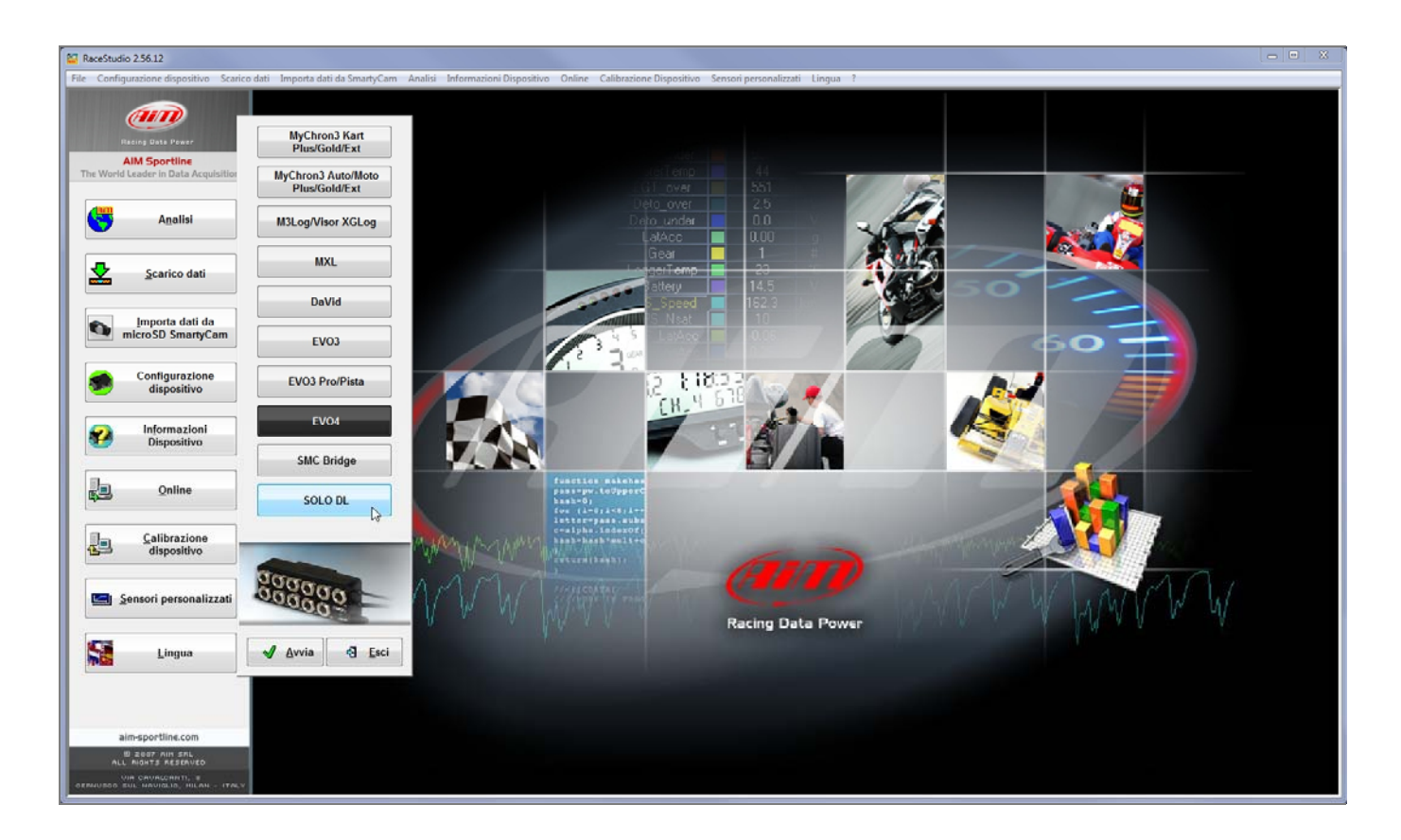

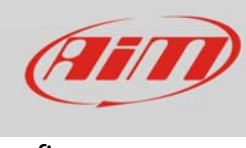

### Configurare

Si entra nella finestra di configurazione di SoloDL. Per creare una nuova configurazione:

- premere "Gestione Configurazioni" ed apparirà il relativo pannello
- premere "Nuova" ed apparirà il pannello di creazione di una nuova configurazione
- selezionare "Produttore ECU" e "Modello ECU" corrispondenti al veicolo sul quale intendete installare SoloDL; le ECU disponibili sono elencate nella Area Download -> Connessioni ECU del sito AiM www.aim-sportline.com.

| RaceStudio 2.56.12                                        |                                        |                                      |                                     |                                                 |                 |                                |
|-----------------------------------------------------------|----------------------------------------|--------------------------------------|-------------------------------------|-------------------------------------------------|-----------------|--------------------------------|
| File Configurazione dispositivo Scarico                   | dati Importa dati da                   | a SmartyCam Analisi Informazioni Dis | oositivo Online Calibrazione Dispo: | sitivo Sensori personalizzati Lingua            | ?               |                                |
|                                                           | 🔛 System manage                        | a.                                   |                                     |                                                 |                 | - • •                          |
|                                                           | Configurazione correr                  | nte                                  |                                     |                                                 |                 |                                |
| Rading Data Power                                         | Trasmie                                | ssione                               |                                     |                                                 |                 |                                |
| AIM Sportline<br>The World Leader in Data Acquisition     |                                        | Nome installanione                   | Castralan                           | Dead stress EC11                                | Madala 5/11     | Parata Eng Tatala              |
|                                                           | Gestione<br>configurazioni             | DEFAULT                              | SOLO DL                             | None                                            | None            | - July 23, 2014 32 (Hz)        |
| Analisi                                                   | Canali della configura                 | azione corrente                      |                                     |                                                 |                 |                                |
|                                                           |                                        | Gestione configurazioni              |                                     |                                                 |                 |                                |
|                                                           | CH 1                                   |                                      |                                     | > ) <b>, , , , , , , , , , , , , , , , , , </b> |                 | Imposta Funzioni per SmartyCam |
| Scarico dati                                              | CALC_GEAR                              | Nuova     Cancella                   | Cone 💾                              | Importa 🞽 Esporta                               |                 | re marce                       |
|                                                           | ACC_1                                  | Nome installazione                   | Nuova configurazione                |                                                 | Creata          | Nessuno Calcolate              |
| Importa dati da                                           | ACC_2                                  | DEFAULT                              | Tipo centralina                     | SOLO DL                                         | - July 23, 2014 | ECU Max marcia utilizzata 6    |
| microso smartycam                                         | BATT                                   |                                      | Nome della nuova configurazione     | DEFAULT                                         |                 |                                |
|                                                           |                                        |                                      | Produttore ECU                      | None                                            | -               |                                |
| dispositivo                                               |                                        |                                      | Modello ECU                         | None                                            |                 |                                |
|                                                           |                                        |                                      | Unità di misura delle velocità      | km/h                                            | -               |                                |
| Informazioni<br>Dispositivo                               |                                        |                                      | Unità di misura delle temperature   | °C                                              |                 |                                |
|                                                           |                                        |                                      |                                     | 0a                                              |                 |                                |
| Online                                                    |                                        |                                      | POLO.                               |                                                 |                 |                                |
|                                                           |                                        |                                      | 1.42.76                             |                                                 |                 |                                |
| Collination                                               |                                        |                                      | 0000                                |                                                 |                 |                                |
| dispositivo                                               |                                        |                                      |                                     | V QK 📢 Am                                       | nula            |                                |
|                                                           |                                        |                                      |                                     |                                                 | -               | J ok                           |
| Sensori personalizzati                                    | <u> </u>                               |                                      |                                     |                                                 |                 |                                |
|                                                           |                                        |                                      |                                     |                                                 |                 |                                |
|                                                           |                                        |                                      |                                     |                                                 |                 |                                |
| Lingua                                                    |                                        |                                      |                                     |                                                 |                 |                                |
|                                                           |                                        |                                      |                                     |                                                 |                 |                                |
|                                                           |                                        |                                      |                                     |                                                 |                 |                                |
| aim-sportline.com                                         |                                        |                                      |                                     |                                                 |                 |                                |
| B 2007 AIH SAL                                            | A Antina                               | la configurazione                    |                                     |                                                 |                 |                                |
| VIA CAVALCANTI, 8<br>OERNUSOO SUL NAVIGLIO, HILAU - ITALY | •••••••••••••••••••••••••••••••••••••• | U-ONE CAN                            |                                     |                                                 |                 |                                |
|                                                           |                                        |                                      |                                     |                                                 |                 |                                |

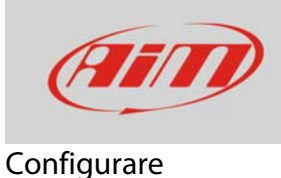

Nella barra superiore è sempre possibile visualizzare la ECU impostata e modificarla. Nell'esempio sotto è stata selezionata la ECU "Nissan" "GT-R Skyline".

Una volta impostata la ECU tutti i canali che essa fornisce sono automaticamente mostrati dal software. Alcuni canali possono essere abilitati/disabilitati utilizzando le caselline della colonna "Abil.", altri, come la frequenza di campionamento e le unità di misura, possono essere modificati.

| RaceStudio 2.56.12                                                                                |                            |                            |                               |                                     |                                      |                                   |         |     |                    | - 0 -×                  |
|---------------------------------------------------------------------------------------------------|----------------------------|----------------------------|-------------------------------|-------------------------------------|--------------------------------------|-----------------------------------|---------|-----|--------------------|-------------------------|
| File Configurazione dispositivo Scarico                                                           | dati Importa dati d        | a SmartyCar                | n Analisi Informazioni Dispos | itivo Online Calibrazione Dispositi | ivo Sensori personalizzati Lingua ?  |                                   |         |     |                    |                         |
|                                                                                                   | 😂 System manage            | r                          |                               |                                     |                                      |                                   |         |     |                    |                         |
|                                                                                                   | Configurazione correr      | nte                        |                               |                                     |                                      |                                   |         |     |                    |                         |
| Rading Data Power                                                                                 | Trasmic                    | sione                      | Lettura                       |                                     |                                      |                                   |         |     |                    |                         |
| The World Leader in Data Acquisition                                                              |                            | Nome insta                 | lations                       | Castralina                          | Brad store ECU                       | Madala E/                         | 511     |     | Consta             | Eren Tatala             |
|                                                                                                   | Gestione<br>configurazioni | DEFAULT                    | ilioporte                     | SOLO DL                             | None                                 | • 350Z                            | .0      |     | July 23. 2014      | 231 (Hz)                |
| Analisi                                                                                           | Canali della configura     | zione corrent              | e                             |                                     | LINK<br>LOTUS<br>MAN TRUCK           | <ul> <li>350Z<br/>370Z</li> </ul> | ing.    |     |                    |                         |
|                                                                                                   | ID                         | Abil                       | Nome canale                   | Freq.                               | MARELLI                              | VERSA_B                           | -Spec   |     | Importa Europi     | vi per Smath Cam        |
|                                                                                                   | CH 1                       | R                          | Internal Battery              | 1 Hz                                | MAXXECU                              |                                   | V .01   |     | - P Inposed For an | , and the strategy same |
| Scarico dati                                                                                      | CALC GEAR                  | <b>_</b>                   | Calculated Gear               | 10 Hz                               | MAZDA                                |                                   | 8       |     | Sensore marce      |                         |
|                                                                                                   | ACC 1                      | R                          | Acc Longitudinale             | 10 Hz                               | MCLAREN                              |                                   | a .01   |     | Nessuno            | Calcolate               |
|                                                                                                   | ACC 2                      | 5                          | Acc Laterale                  | 10 Hz                               | MEGASQUIRT                           |                                   | g .01   |     | ECU Max n          | iarcia utilizzata 6     |
| Importa dati da                                                                                   | ACC 3                      | 1                          | Acc Verticale                 | 10 Hz                               | MERCEDES                             |                                   | g .01   |     |                    |                         |
| incroso sinarycan                                                                                 | RATT                       | R                          | External Battery              | 1 Hz                                | MICHL_MOTORSPORT                     |                                   | V 1     | _   |                    |                         |
| []                                                                                                | ECU 1                      | M                          | GTR RPM                       | 10 Hz                               | MITSUBISHI                           |                                   | 000     | _   |                    |                         |
| Configurazione                                                                                    | ECU 2                      | R                          | GTR VEH SPEED                 | 10 Hz                               | MME<br>MOTEC                         | -                                 | Nm/h 1  |     |                    |                         |
| dispositivo                                                                                       | ECU 3                      | R                          | GTR PPS                       | 10 Hz                               | MV_AGUSTA<br>MUNCH RACING            |                                   | \$ 1    | _   |                    |                         |
|                                                                                                   | ECU 4                      | R                          | GTR GEAR                      | 10 Hz                               | NEMESIS                              |                                   | 8       | _   |                    |                         |
| Informazioni                                                                                      | ECU 5                      | R.                         | GTR BRAKE SW                  | 10 Hz                               | NISSAN                               |                                   |         | _   |                    |                         |
| Dispositivo                                                                                       | ECU 6                      | 4                          | GTR BRAKE POS                 | 10 Hz                               | NOBLE                                |                                   | %       |     |                    |                         |
|                                                                                                   | ECU 7                      | M                          | GTR BOOST                     | 10 Hz                               | OBD_II                               |                                   | bar .1  | × 1 |                    |                         |
| Online                                                                                            | ECU 8                      | R                          | GTR SPEED FR                  | 10 Hz                               | OPEL                                 |                                   | km/h .1 |     |                    |                         |
|                                                                                                   | ECU 9                      | M                          | GTR SPEED FL                  | 10 Hz                               | PECTEL<br>PERFORMANCE EL             | *                                 | km/h_1  | -   |                    |                         |
|                                                                                                   | ECU 10                     | F                          | GTR SPEED RR                  | 10 Hz                               | <ul> <li>Sensore velocità</li> </ul> |                                   | km/h .1 | *   |                    |                         |
| Calibrazione                                                                                      | ECU 11                     | M                          | GTR SPEED RL                  | 10 Hz                               | <ul> <li>Sensore velocità</li> </ul> |                                   | km/h_1  | -   |                    |                         |
| dispositivo                                                                                       | ECU 12                     | 4                          | GTR_PPS2                      | 10 Hz                               | Sensore apertura farfalla            |                                   | % .1    |     |                    |                         |
|                                                                                                   | ECU 13                     | 1                          | GTR BRAKE SW2                 | 10 Hz                               | ✓ Valore grezzo                      |                                   |         |     |                    |                         |
| En Sensori personalizzati                                                                         | ECU_14                     | <b>V</b>                   | GTR_GEAR_AUTOM                | 1 Hz                                | ✓ Valore grezzo                      |                                   | 8       |     |                    |                         |
| genson personalizzati                                                                             | ECU 15                     | 4                          | GTR_ECT                       | 5 Hz                                | Sensore temperatura                  |                                   | *c      |     |                    |                         |
|                                                                                                   | ECU_16                     | R                          | GTR_OILT                      | 5 Hz                                | ✓ Sensore temperatura                |                                   | *c      |     |                    |                         |
|                                                                                                   | ECU 17                     | 1                          | GTR_GEARBOX_T                 | 5 Hz                                | Sensore temperatura                  |                                   | *C      | ×   |                    |                         |
| Lingua                                                                                            | ECU_18                     | F                          | GTR_OILP                      | 10 Hz                               | ✓ Sensore pressione                  |                                   | bar .1  |     |                    |                         |
|                                                                                                   | ECU_19                     | V                          | GTR_STEER_ANG                 | 10 Hz                               | Sensore angolo                       |                                   | deg     |     |                    |                         |
|                                                                                                   | ECU_20                     | 4                          | GTR_STEER_SPD                 | 10 Hz                               | ✓ Velocità angolare volante          |                                   | deg/s   |     |                    |                         |
|                                                                                                   | ECU_21                     | V                          | GTR_ACC_LONG                  | 10 Hz                               | Accelerometro                        |                                   | g .01   | -   |                    |                         |
| aim-sportline.com                                                                                 | ECU_22                     | 4                          | GTR_ACC_LAT                   | 10 Hz                               | Accelerometro trasversale            |                                   | g .01   | × - |                    |                         |
| B 2007 AIN SAL<br>ALL MONTS AESEAVED<br>VIR CRURLCANTI, 9<br>CERNUSSO SUL NAVIGLIC, HILAN - ITALY | Agglungi<br>LCU            | la configuraz<br>J-ONE CAN | lone                          | For the                             |                                      |                                   | 1.0     |     |                    |                         |

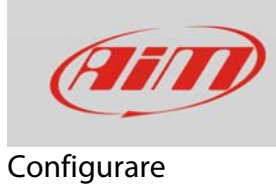

Per impostare le funzioni di SmartyCam premere il relativo tasto.

|                                 | Config reations come   | de              |                           |                                  |                 |          |         |    |               |                        |
|---------------------------------|------------------------|-----------------|---------------------------|----------------------------------|-----------------|----------|---------|----|---------------|------------------------|
| Racing Data Power               |                        |                 | Data                      | Abbina Funzioni ai Canali        |                 | OX       |         |    |               |                        |
| AIM Sportline                   | C Irasm                | saurie          | E Lettura                 | FUNZIONI                         | CANALL          |          |         |    |               |                        |
| orld Leader in Data Acquisition | Gestione               | Nome instal     | lazione                   | GIRI MOTORE                      | GTR_RPM         |          |         |    | Creata        | Freq. To               |
|                                 | contigurazioni         | DEFAULT         |                           | VELOCITA' DI RIFERIMENTO         | Velocità GPS    |          |         |    | • July 23, 4  | 2014 152 (Hz)          |
| A <u>n</u> alisi                | Canali della configura | azione correnti | •                         | MARCE                            | GTR_GEAR        |          |         |    |               |                        |
| ·                               | ID                     | Ahil            | Nome canale               | TEMPERATURA ACQUA                | NON IMPOSTATA   |          | Unità   |    | in the second | E-mained and Smath Cam |
|                                 | 6111                   |                 | Internal Battery          | TEMPERATURA TESTATA              | NON IMPOSTATA   | -        | V 01    |    | C mpoeta      | Funzoni per amatyuam   |
| Scarico dati                    | CALC GEAR              | R               | Calculated Gear           | TEMPERATURA SCARICHI             | NON IMPOSTATA   | •        | 2       | Se | nsore marce   |                        |
| •                               | ACC 1                  | V               | Acc Longitudinale         | TEMPERATURA OLIO                 | NON IMPOSTATA   | -        | g .01   |    | Nessuno       | Calcolate              |
|                                 | ACC 2                  | R               | Acc Laterale              | PRESSIONE OLIO                   | NON IMPOSTATA   | -        | g .01   |    | ECU           | Max marcia utilizzata  |
| Importa dati da                 | ACC 3                  | V               | Acc Verticale             | PRESSIONE FRENO                  | NON IMPOSTATA   | -        | g .01   |    |               |                        |
| incroso smartycam               | BATT                   | M               | External Battery          | POSIZIONE ACCELERATORE           | NON IMPOSTATA   | <u> </u> | V .1    |    |               |                        |
|                                 | ECU 1                  | 1               | NISSAN RPM                | POSIZIONE FRENO                  | NON IMPOSTATA   | -        | rpm     |    |               |                        |
| Configurazione                  | ECU 2                  | 7               | NISSAN SPEED              | POSIZIONE FRIZIONE               | NON IMPOSTATA   | <u>.</u> | km/h_1  | *  |               |                        |
| dispositivo                     | ECU 3                  | V               | NISSAN PEDAL POSITION     | POSIZIONE VOLANTE                | non disponibile |          | % 1     |    |               |                        |
|                                 | ECU 4                  | 1               | NISSAN BRAKE SWITCH       | LAMBDA                           | non disponibile |          | 8       |    |               |                        |
| Informazioni                    | ECU 5                  | <b>v</b>        | NISSAN ENGINE COOLANT_TEM | ACCELERAZIONE LA TERALE          | NON IMPOSTATA   | -        | *c      |    |               |                        |
| Dispositivo                     | ECU_6                  | 1               | NISSAN_STEERING_ANGLE     | ACCELERAZIONE LONGITUDINALE      | NON IMPOSTATA   | <u> </u> | deg 1   |    |               |                        |
|                                 | ECU_7                  | V               | NISSAN_OIL_PRESS_SWITCH   | LIVELLO CARBURANTE               | NON IMPOSTATA   | -        | 2       |    |               |                        |
| Online                          | ECU_11                 | <b>v</b>        | NISSAN_WH_FL              | BATTERIA                         | non disponibile |          | km/h_1  | -  |               |                        |
|                                 | ECU_12                 | V               | NISSAN_WH_FR              |                                  |                 |          | km/h 1  | *  |               |                        |
|                                 | ECU_13                 | <b>v</b>        | NISSAN_WH_RL              | Enable Channel for all Functions |                 |          | km/h .1 | *  |               |                        |
| Calibrazione                    | ECU_14                 | V               | NISSAN_WH_RR              |                                  | 🖌 🖉             | Annula   | km/h 1  |    |               |                        |
| Lingua                          | ECU_14                 | 2               | NISSAN, WHUR              |                                  |                 | G Amus   | km/h 1  | •  |               |                        |

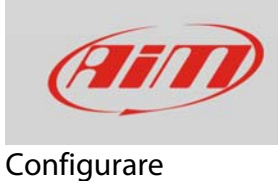

Il software mostrerà un pannello – sotto a sinistra – che permette di associare le funzioni disponibili (colonna di sinistra) ai canali SmartyCam (colonna di destra). La lista dei canali è filtrata in base alle funzioni impostate. Per impostare funzioni diverse da quelle prestabilite, abilitare la casellina "Enable Channel for all Functions" (immagine sotto a destra). Una volta impostati tutti i canali premere "OK.

| Abbina Funzioni ai Canali        |                     |         |
|----------------------------------|---------------------|---------|
| FUNZIONI                         | CANALI              |         |
| GIRI MOTORE                      | GTR_RPM             |         |
| VELOCITA' DI RIFERIMENTO         | Velocità GPS        |         |
| MARCE                            | GTR_GEAR            |         |
| TEMPERATURA ACQUA                | NON IMPOSTATA       | •       |
| TEMPERATURA TESTATA              | NON IMPOSTATA       | •       |
| TEMPERATURA SCARICHI             | NON IMPOSTATA       | •       |
| TEMPERATURA OLIO                 | NON IMPOSTATA       | •       |
| PRESSIONE OLIO                   | NON IMPOSTATA       | •       |
| PRESSIONE FRENO                  | NON IMPOSTATA       | •       |
| POSIZIONE ACCELERATORE           | NON IMPOSTATA       | •       |
| POSIZIONE FRENO                  | NON IMPOSTATA       | •       |
| POSIZIONE FRIZIONE               | NON IMPOSTATA       | •       |
| POSIZIONE VOLANTE                | non disponibile     |         |
| LAMBDA                           | non disponibile     |         |
| ACCELERAZIONE LATERALE           | NON IMPOSTATA       | •       |
| ACCELERAZIONE LONGITUDINALE      | NON IMPOSTATA       | •       |
| LIVELLO CARBURANTE               | NON IMPOSTATA       | •       |
| BATTERIA                         | non disponibile     |         |
|                                  |                     |         |
| Enable Channel for all Functions |                     |         |
|                                  | <b>√</b> <u>o</u> k | Annulla |

| Abbina Funzioni ai Canali        |                  |
|----------------------------------|------------------|
| FUNZIONI                         | CANALI           |
| GIRI MOTORE                      | GTR_RPM          |
| VELOCITA' DI RIFERIMENTO         | Velocità GPS     |
| MARCE                            | GTR_GEAR         |
| TEMPERATURA ACQUA                | NON IMPOSTATA    |
| TEMPERATURA TESTATA              | NON IMPOSTATA    |
| TEMPERATURA SCARICHI             | NON IMPOSTATA    |
| TEMPERATURA OLIO                 | GTR_OILT         |
| PRESSIONE OLIO                   | GTR_OILP         |
| PRESSIONE FRENO                  | NON IMPOSTATA    |
| POSIZIONE ACCELERATORE           | NON IMPOSTATA    |
| POSIZIONE FRENO                  | GTR_BRAKE_POS    |
| POSIZIONE FRIZIONE               | NON IMPOSTATA    |
| POSIZIONE VOLANTE                | GTR_STEER_ANG    |
| LAMBDA                           | NON IMPOSTATA    |
| ACCELERAZIONE LATERALE           | GTR_ACC_LAT      |
| ACCELERAZIONE LONGITUDINALE      | GTR_ACC_LONG     |
| LIVELLO CARBURANTE               | NON IMPOSTATA    |
| BATTERIA                         | Internal Battery |
|                                  |                  |
| Enable Channel for all Functions |                  |
|                                  | V OK Annulla     |

Per trasmettere la configurazione a SoloDL premere "Trasmissione".

| SaceStudio 2.56.   | 12                     |                        |               |                                    |                                |                                                     |                |        |                                   | - • •ו         |
|--------------------|------------------------|------------------------|---------------|------------------------------------|--------------------------------|-----------------------------------------------------|----------------|--------|-----------------------------------|----------------|
| File Configurazion | ne dispositivo Scarico | dati Importa dati d    | s SmartyCar   | n Analisi Informazioni Dispositivo | Online Calibrazione Dispositiv | o Sensori personalizzati Lingua ?                   |                |        |                                   |                |
|                    |                        | 🗧 System manage        | r             |                                    |                                |                                                     |                |        |                                   |                |
| <u>e</u>           |                        | Configurazione correr  | nte           |                                    |                                |                                                     |                |        |                                   |                |
| Reaing D           | Data Power             | Terrerie               | and and       |                                    |                                |                                                     |                |        |                                   |                |
| AIM S              | iportline              |                        |               | Lettra                             |                                |                                                     |                |        |                                   |                |
| The World Leader   | r in Data Acquisition  | Gestione               | Nome insta    | llazione                           | Centralina                     | Produttore ECU                                      | Modello ECU    |        | Creata                            | Freq. Totale   |
|                    |                        | configurazioni         | DEFAULT       |                                    | SOLO DL                        | NISSAN                                              | ▼ GT-R Skyline |        | <ul> <li>July 23, 2014</li> </ul> | 231 (Hz)       |
| 8                  | Analisi                | Canali della configura | zione corrent | e                                  |                                |                                                     |                |        |                                   |                |
|                    |                        | ID                     | Abil.         | Nome canale                        | Freq.                          | Sensore usato                                       | Unità          | -      | Imposta Funzioni p                | er SmartyCam   |
| <b>"</b>           |                        | CH_1                   | R             | Internal Battery                   | 1 Hz                           | Tensione Elettrica                                  | V .01          |        |                                   |                |
| 📈 S                | carico dati            | CALC_GEAR              | Г             | Calculated_Gear                    | 10 Hz                          | Marce calcolate                                     | -              | Sensor | e marce                           |                |
|                    |                        | ACC_1                  | •             | Acc_Longitudinale                  | 10 Hz                          | <ul> <li>Accelerometro longitudinale</li> </ul>     | g .01          |        | Vessuno                           | Calcolate      |
|                    | norta dati da          | ACC_2                  | M             | Acc_Laterale                       | 10 Hz                          | <ul> <li>Accelerometro trasversale</li> </ul>       | g .01          |        | ECU Max marci                     | a utilizzata 6 |
| micro:             | SD SmartyCam           | ACC_3                  | •             | Acc_Verticale                      | 10 Hz                          | <ul> <li>Accelerometro verticale interno</li> </ul> | g .01          |        |                                   |                |
|                    |                        | BATT                   | 12            | External Battery                   | 1 Hz                           | Tensione Elettrica                                  | V 1            |        |                                   |                |
|                    | -faurations            | ECU_1                  | R             | GTR_RPM                            | 10 Hz                          | Sensore giri motore                                 | rpm            |        |                                   |                |
| d 🔊                | dispositivo            | ECU_2                  | 1             | GTR_VEH_SPEED                      | 10 Hz                          | <ul> <li>Sensore velocità</li> </ul>                | km/h 1         | I I    |                                   |                |
|                    |                        | ECU_3                  | 4             | GTR_PPS                            | 10 Hz                          | Sensore apertura farfalla                           | % 1            |        |                                   |                |
|                    |                        | ECU_4                  | 12            | GTR_GEAR                           | 10 Hz                          | Sensore marcia                                      | *              | 1      |                                   |                |
|                    | Dispositivo            | ECU_5                  | 4             | GTR_BRAKE_SW                       | 10 Hz                          | Valore grezzo                                       | 8              |        |                                   |                |
|                    |                        | ECU_6                  |               | GTR_BRAKE_POS                      | 10 Hz                          | Sensore percentuale                                 | %              | 1      |                                   |                |
|                    |                        | ECU_7                  | 4             | GTR_BOOST                          | 10 Hz                          | I Sensore pressione                                 | bar 1          | 1      |                                   |                |
|                    | Online                 | ECU_8                  |               | GTR_SPEED_FR                       | 10 Hz                          | <ul> <li>Sensore velocità</li> </ul>                | km/h 1         |        |                                   |                |

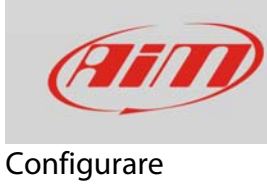

# 1.3 – Configurare SmartyCam con Race Studio 3

Per configurare SmartyCam è necessario avere installato sul proprio PC il software Race Studio 3<sup>1</sup>. Gli ultimi aggiornamenti sono sempre scaricabili dall'area Download -> Software del sito AiM www.aim-sportline.com.

Procedere come segue:

- lanciare Race Studio 3
- collegare SmartyCam al PC usando il cavo mini USB in dotazione
- premere l'icona "Configurations"
- premere "New"
- selezionare "SmartyCam" e premere "OK"
- inserire il nome della configurazione e premere "OK"

| RaceStudio3 3.16.00                                                                                              |                                               |                          |
|----------------------------------------------------------------------------------------------------|-----------------------------------------------|--------------------------|
| ★         ▲         ◆         20         53         EE         ≦           All         SmartyCam HD 01         × |                                               | <u></u>                  |
| L                                                                                                    | New Clone Import Export Receive Transmit Dele | te Device Configurations |
| 2 All Configurations                                                                                             |                                               | <u> </u>                 |
|                                                                                                    | Name                                          | Date                     |
| Devices (3)                                                                                                    |                                               |                          |
| Manual Collections                                                                                               | Kew Configuration                             | New Configuration        |
|                                                                                                    | Choose a device                               | SmartyCam HD             |
|                                                                                                    |                                               | Configuration Name       |
|                                                                                                    |                                               |                          |
|                                                                                                    | EVO5                                          | SmartyCam HD 01          |
|                                                                                                    | EVO4S                                         | omment                   |
|                                                                                                    | MXS                                           |                          |
|                                                                                                    | MXS Strada                                    |                          |
|                                                                                                    |                                               |                          |
|                                                                                                    |                                               |                          |
|                                                                                                    | OK Cancel                                     | OK Cancel                |
|                                                                                                    |                                               |                          |
| Connected Devices                                                                                                |                                               |                          |
| 🛄 smarty hd 001 💊                                                                                                |                                               |                          |
| AIM-WIFI: Network forbidden. Please retry the connection.                                                        |                                               |                          |
| <b>~</b>                                                                                                    |                                               |                          |
|                                                                                                    |                                               |                          |
|                                                                                                    |                                               |                          |
|                                                                                                    |                                               |                          |
| Trash                                                                                                    |                                               |                          |

<sup>&</sup>lt;sup>1</sup> Si ricorda che Race Studio 2 non supporta le telecamere

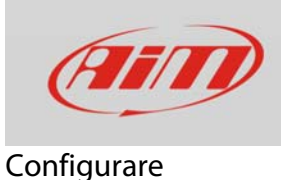

Il software apre la pagina di configurazione di SmartyCam.

- la sezione a destra mostra alcuni set di overlay che l'utente può selezionare e trascinare nella finestra principale a sinistra
- nella parte inferiore appaiono le proprietà di ciascun overlay in schede specifiche, nelle quali è possibile modificarne le impostazioni.

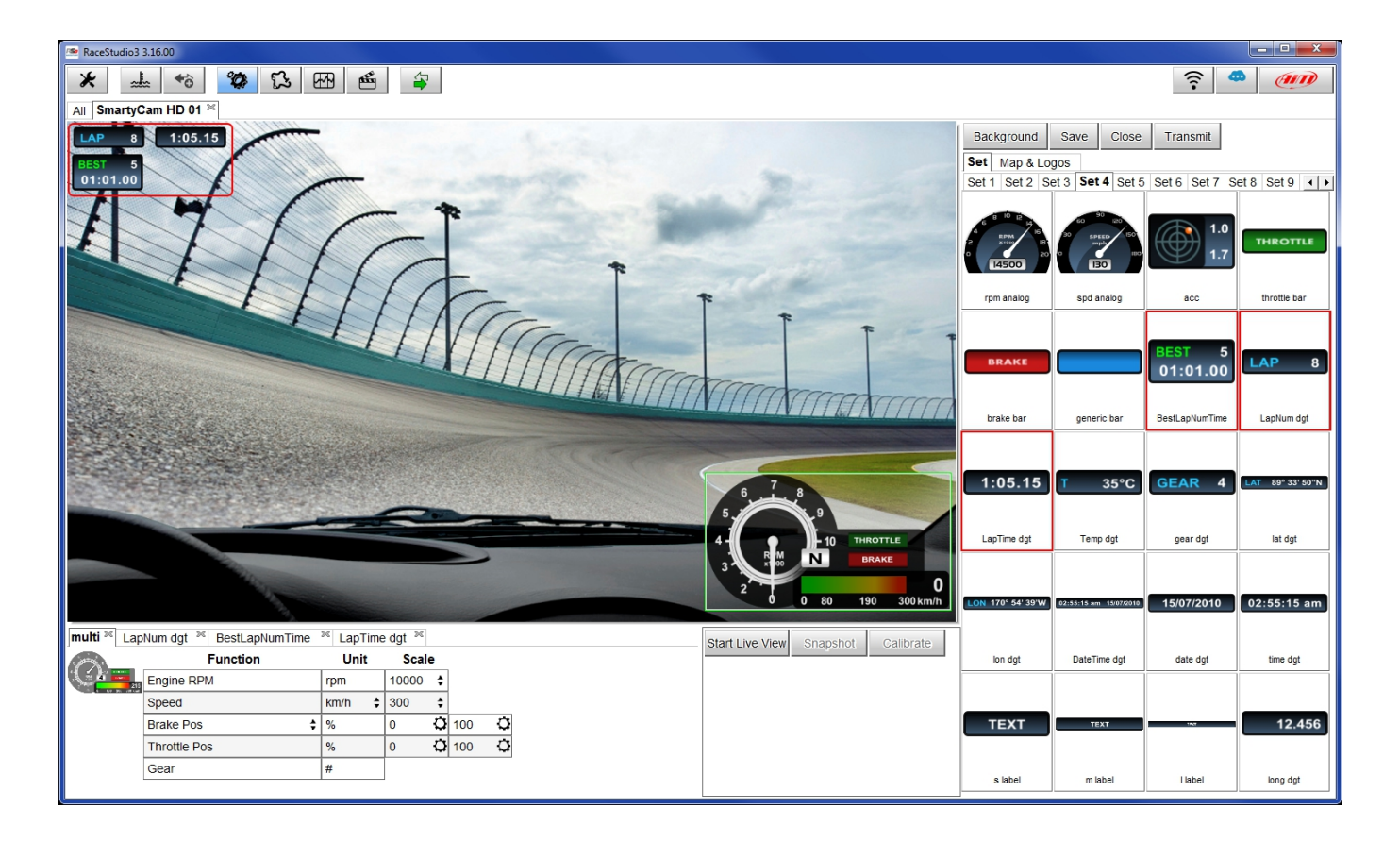